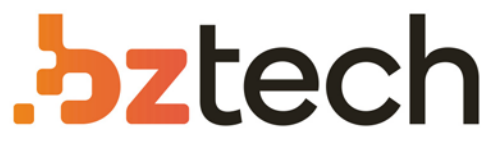

Maior portal de Automação Comercial do Brasil! Encontre o que sua empresa precisa com preços especiais, atendimento especializado, entrega rápida e pagamento facilitado.

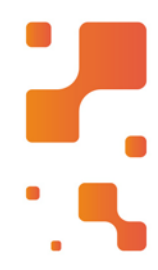

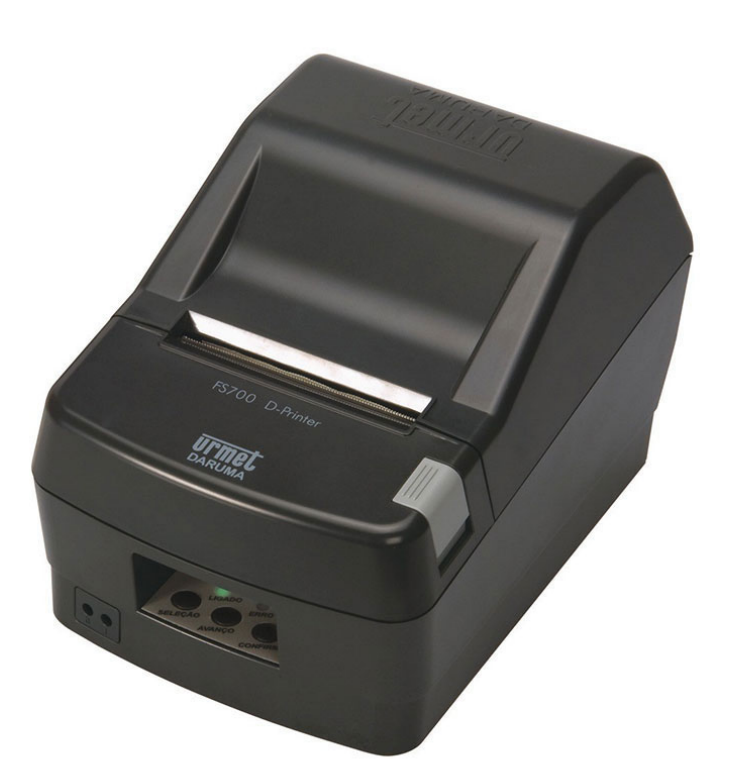

Downloads Bz Tech

# Impressora Daruma FS2100

A Impressora Daruma FS2100 foi concebida para proteger o investimento do cliente e é a solução perfeita para a impressão de cupons e recibos não fiscais, apresentando um dos melhores custos benefícios de sua categoria.

#### **IMPRESSORA TÉRMICA FISCAL GUIA DO OPERADOR** DUAS ESTACÕES DESTAQUE ESTE GUIA E MANTENHA NO PDV PARA CONSULTA RÁPIDA

exista

# PAINEL INDICADOR

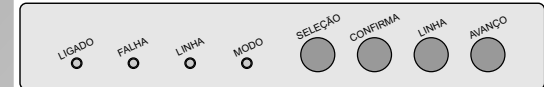

#### INDICADORES LUMINOSOS

LIGADO (verde): indica impressora ligada. FALHA (vermelho): indica uma condição de falha.

LINHA (larania): aceso indica impressora pronta para uso (modo LINHA), e apagado indica impressora preparada para receber comandos através dos botões do painel indicador (modo LOCAL). MODO: indica o tipo de impressão selecionado no momento, que podem ser: verde para bobina, amarelo para folha avulsa, ou laranja para autenticação.

#### BOTÕES DE COMANDO

LINHA: comuta a IF entre os estados LINHA e LOCAL. sendo este estado sinalizado pelo led LINHA.

AVANCO: é utilizada para o avanco manual de papel e somente é habilitada em estado LOCAL. CONFIRMA: é utilizada para a expulsão manual de documentos ou folhas avulsas

SELEÇÃO: não possui função na versão atual

# **IMPRIMINDO CHEQUE**

#### CHEQUE NA POSICÃO VERTICAL

1. Deslogue a guia móvel totalmente para a direita.

- 2. Coloque o cheque conforme a figura até encontrar resistência.
- 3.A impressora automaticamente puxará o cheque.

### CHEQUE NA POSICÃO HORIZONTAL

1. Desloque a quia móvel totalmente para a esquerda.

2. Coloque o cheque conforme a figura até encontrar resistência.

3. A impressora automaticamente puxará o cheque.

ATENÇÃO: Nos dois casos acima pressupõe-se que o comando para impressão de chegues iá tenha sido enviado pelo computador.

GUIA

MÓVEL

## 2.Introduza o papel pela parte traseira do suporte do rolo tracionador com a face de impressão do papel (face externa da bobina) voltada para baixo. Somente utilize a bobina de papel especificada neste manual

TROCANDO A BOBINA DE PAPEL

1. Abra o suporte do rolete tracionador de

papel, pressionando a alavanca. Retire

qualquer resíduo ou sobra de papel caso

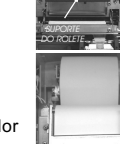

DARUMA

urmet

3.Feche o suporte do rolete tracionador pressionando-o para baixo.

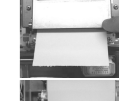

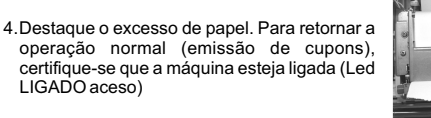

# TROCANDO A FITA DE IMPRESSÃO

1. Abra a tampa de acesso ao mecanismo pressionando o botão em alto relevo

2.Retire o cartucho usado puxando-o cuidadosamente para cima e desencaixando primeiro a parte da frente do mesmo.

3.Coloque o cartucho novo, encaixando inicialmente a parte traseira do cartucho.

4. Verifique o correto encaixe do cartucho e estique a fita de impressão girando o botão azul no sentido indicado no próprio cartucho.

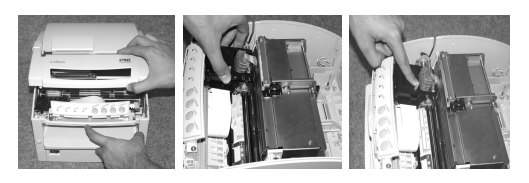

ATENÇÃO: Cuidado ao substituir o cartucho de impressão. A cabeça de impressão pode estar muito quente.

# IMPRESSORA TÉRMICA FISCAL DARUMA **MANUAL DO USUÁRIO**

Este manual é dividido em 2 partes :

- Guia do Operador: contém informações sobre operações rotineiras da impressora. Destaque o quia e mantenha no PDV (checkout) para consultas rápidas do operador.
- Informações técnicas detalhadas, em geral para uso da . gerência ou responsável pela operação dos PDV's ("piloto")

# 

# **TERMO DE GARANTIA**

D:

A Daruma Telecomunicações e Informática S.A. assegura ao Consumidor deste produto garantia contra defeito de fabricação ou de material que nele se apresentar, por um período de 01 (um) ano, contado a partir da data de emissão da respectiva nota fiscal de compra.

A garantia é uma defesa do Consumidor contra defeitos de fabricação. Sendo assim, não estão cobertas situações que não são atribuíveis ao fabricante. A garantia compreende o reparo ou a substituição de partes. pecas ou conjuntos comprovadamente defeituosos, sem custo em material ou mão de obra ao Consumidor. A comprovação do defeito e a prestação da garantia serão realizados nas dependências do Centro Autorizado Daruma Automação, guando será de inteira

esponsabilidade do Consumidor o transporte de ida e volta do produto incluindo despesas e segurança. A garantia não cobre custos de instalação, nem taxa de visita. Caso o Consumidor deseje a visita de um técnico, deverá consultar previamente o valor desta taxa, entrando em contato com o Centro Autorizado Daruma Automação de sua preferência, presente na lista que acompanha o produto. Á garantia não cobre defeitos decorrentes do desgaste natural. Esta garantia somente será atendida com a apresentação da respectiva nota fiscal de compra,

e não estará assegurada caso o número de série do produto se apresente rasurado ou ausente. A execução de gualquer servico ou eparo no produto em função da aplicação da garantia não estende seu período inicial.

A garantia será considerada totalmente cancelada quando: 1. Ocorrer defeito causado por uso inadequado, indevido, queda, colisão, ou em desacordo com as orientações contidas no folheto de instruções de uso; 2. Ocorrer defeito causado por eventos da natureza, como inundações, descargas elétricas, desabamentos, e outros; 3. Ocorrer defeito causado por ligação em desacordo com as recomendações contidas no folheto de instruções de instalação, ou em redes elétricas instáveis ou com flutuações fora das especificações contidas nas normas vigentes: 4. Ocorrer defeito causado por ligação não executada por posto da Rede de Centro Autorizado Daruma Automação: 5. Ocorrer dano devido à instalação em conjunto com acessórios ou outros equipamentos não previstos nas instruções de instalação; 6. O produto for reparado ou violado por pessoas não autorizadas pela Dariuma

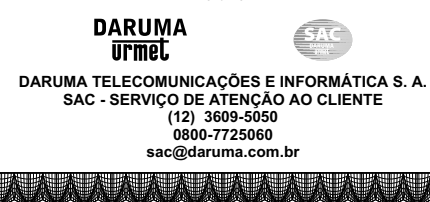

As informações contidas neste manual têm caráter técnico-informativo, não podendo ser reproduzidas total ou parcialmente sem autorização por escrito da DARUMA TELECOMUNICAÇÕES E INFORMÁTICA S/A

Esta empresa segue uma política de contínuo desenvolvimento de seus produtos, reservando-se o direito de alterar precos, especificações e produtos a gualquer momento, sem prévio aviso, declinando toda a responsabilidade por eventuais erros ou omissões que se verifiquem neste manual

#### CARACTERÍSTICAS TÉCNICAS CARTUCHO DE IMPRESSÃO CARACTERÍSTICAS DE ALIMENTAÇÃO Fita de impressão para impressora fiscal OKIPOS 425 - OKI ou FS 2000 - Daruma 95 a 250 Volts Durabilidade da fita: 3 milhões de caracteres 50 a 60 Hz CARACTERÍSTICAS AMBIENTAIS CARACTERÍSTICAS DIMENSIONAIS Temperatura de operação 5° à 40° C 218 mm Temperatura de armazenamento 265 mm -10° à 50° C Comprimento: 337 mm 7 2 Ka Umidade relativa do ar (sem condensação) 20% a 80% (operação) ESPECIFICAÇÃO DO PAPEL 5% a 95% (armazenagem Papel Térmico

urmet

Espessura: 65~85 m Largura: 79.5 0.5 mm Diâmetro: 90 mm ou menos Superfície de impressão:

Tensão da rede

Altura

Peso

Tipo:

Largura

Freqüência da rede

#### PAINEL DE CONEXÃO

DUAS ESTACÕES

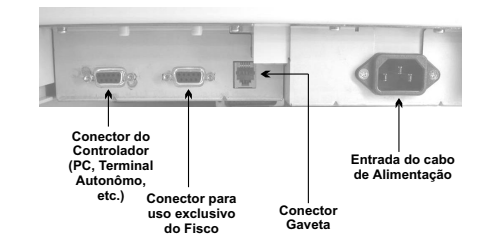

ATENÇÃO: Não ligue uma linha telefônica ao conector gaveta, se o fizer a impressora poderá ser danificada.

#### EMISSÃO DE RELATÓRIOS

Os relatórios "Leitura X" e "Leitura MF" e "Auto Teste" são gerados através de comandos diretamente do Painel. Para isso siga os seguintes passos

1. Deslique a impressora.

2. Ligue a impressora com os botões pressionados conforme a tabela abaixo.

3. Aquarde o início da operação para soltar os botões.

#### ATENÇÃO: Certifique-se que a impressora possua papel.

| OPERAÇÃO   | BOTÕES         | FINALIDADE                                                          | ENCERRAMENTO               |
|------------|----------------|---------------------------------------------------------------------|----------------------------|
| Leitura X  | LINHA          | Impressão de todos os<br>valores mantidos<br>internamente na IF     | Automático                 |
| Leitura MF | AVANÇO         | Impressão dos<br>registros diários<br>gravados na memória<br>fiscal | Automático                 |
| Auto teste | LINHA + AVANÇO | Teste de impressão e<br>alinhamento                                 | Desligando a<br>impressora |

# MANUAL DO USUÁRIO IMPRESSORA TÉRMICA FISCAL DARUMA

#### SINALIZACÕES DA IMPRESSORA

A impressora fiscal emite sinalizações visuais e sonoras que indicam o seu estado. A sinalização sonora (beep) pode indicar que a impressora está aquardando um documento para autenticação ou, guando o led FALHA está aceso, indica uma condição de falha. A sinalização visual pode ser verificada utilizando - se a tabela abaixo:

| LED LINHA                   | ESTADO                                 |  |
|-----------------------------|----------------------------------------|--|
| Apagado                     | Impressora em modo LOCAL               |  |
| Aceso                       | Impressora em modo LINHA               |  |
| LED MODO                    | ESTADO                                 |  |
| Verde                       | Impressora pronta em modo BOBINA       |  |
| Laranja                     | Impressora em modo AUTENTICAÇÃO        |  |
| Laranja piscante            | Aguardando documento para autenticação |  |
| Amarelo                     | Impressora em modo Folha Avulsa (SLIP) |  |
| Amarelo piscante            | Aguardando Folha                       |  |
| LED FALHA                   | ESTADO                                 |  |
| Piscando                    | Condição de falha                      |  |
| Todos Led's (exceto LIGADO) | ESTADO                                 |  |
| Piscando                    | Condição de falha                      |  |

#### **PROBLEMAS E SOLUÇÕES**

Este capítulo apresenta soluções para possíveis problemas que a impressora possa apresentar. Se você estiver com dificuldades para conseguir o resultado de impressão deseiado, primeiro localize o problema na lista a seguir e veja a solução apropriada. Se estas soluções não resolverem seu problema, entre em contato com uma assistência técnica autorizada.

#### ALIMENTAÇÃO

#### O indicador luminoso LIGADO não acende.

- M Verifique se o cabo de alimentação está conectado corretamente na tomada
- ☑ Verifique se a chave liga/desliga está na posição I. Lique um outro aparelho elétrico para verificar o funcionamento da tomada

#### IMPRESSÃO

#### A impressora não imprime.

- Verifique o indicador luminoso LINHA. Se estiver apagado, pressione M a tecla LINHA para colocara impressora em modo LINHA e tente imprimir novamente.
- Verifique se o programa instalado no sistema é adequado para sua impressora
- $\checkmark$ Verifique os conectores do cabo de interface de comunicação entre a impressora e o sistema.
- V Certifique-se de que o comprimento do cabo segue a especificação padrão de 1.5m

#### A impressora emite sons como os de impressão, mas nada é impresso (impressão de cheques).

 $\checkmark$ O cartucho de fita pode estar mal instalado. Veja o tópico TROCANDO A FITA DE IMPRESSÃO no GUIA DO OPERADOR. Ø A fita está muito gasta: troque o cartucho de impressão.

#### Aparece uma linha de pontos não impressos.

#### MATRICIAL/TÉRMICA

A cabeca de impressão está danificada. Interrompa a impressão e entre em contato com sua assistência técnica.

#### MATRICIAL

M Se a falha for na parte inferior do caracter, verifique se o cartucho de impressão está bem colocado.

#### **PROBLEMAS E SOLUÇÕES (cont.)**

#### Há falha de pontos em posições aleatórias.

**DUAS ESTAÇÕES** 

MATRICIAI

A fita de impressão pode estar danificada ou o cartucho de M impressão se encontra mal posicionado. Reinstale o cartucho de impressão ou substitua-o por um novo.

urmet

#### O estilo ou o caractere configurado pelo aplicativo não pode ser impresso.

Verifique se o aplicativo está corretamente configurado para sua impressora

#### Caracteres errados são impressos.

- M Verifique se o aplicativo está enviando os dados corretamente. M Certifique-se da integridade do cabo de interface, de que o mesmo
- esteja instalado corretamente e que esteja dentro do comprimento nadrão de 15m ₽ Se a impressora continua não imprimindo de forma apropriada,
- execute o auto teste. Se for verificado algum problema no auto teste. entre em contato com sua assistência técnica.

#### MANIPULAÇÃO DO PAPEL

☑

Ø

☑

V

#### Quando a tecla AVANCO é pressionada, não ocorre avanco de papel.

- Verifique o indicador luminoso LINHA. Se estiver aceso, pressione a tecla LINHA para colocara impressora em modo LOCAL e tente novamente.
- Ø Verifique se o papel não está enroscado no mecanismo. V
  - Verifique se existe algum objeto travando a bobina de papel. Verifique se a bobina de papel está em seu devido alojamento.

#### Não autentica documento

☑ Certifique-se que o processo de autenticação está sendo realizado da forma correta. Observar o item AUTENTICANDO no GUIA DO OPERADOR

#### A impressora não imprime "atenção pouco papel" no final da bobina.

- Verifique se a bobina de papel atende as especificações recomendadas.
- $\checkmark$ Verifique se o NEAR-END (sensor de pouco de papel) está configurado corretamente com a alavanca na posição numero 2 conforme tabela e figura da página seguinte ☑
  - Verifique se a alavanca do sensor não está travada.

Distância A

**DISTÂNCIA A** 

4 mm

6 mm 8 mm

11 mm

19 mm

26 mm

AJUSTE DE

POSIÇÃO Nº

# **GUIA DO OPERADOR** DESTAQUE ESTE GUIA E MANTENHA NO PDV PARA CONSULTA RÁPIDA

### PROBLEMAS E SOLUÇÕES

### A impressora está inoperante

- Verifique se o cabo de alimentação está ligado corretamente.
- Verifique se a chave liga/desliga está na posição I.
- Troque de tomada.

#### A impressora não imprime

- Verifique se a impressora está em modo LOCAL (led LINHA apagado). Neste caso, pressione o botão LINHA para colocar a impressora em modo LINHA.
- Verifique se não acabou o papel ou existe papel enroscado no mecanismo.

#### Não avanca o papel quando a tecla AVANCO é pressionada

- Verifique se a impressora está em modo LINHA (led LINHA aceso). Neste caso, pressione o botão LINHA para colocar a impressora em modo LOCAL.
- Verifique se o papel não está enroscado no mecanismo.
- Verifique se existe algum objeto travando a bobina de papel.
- Verifique se a bobina está colocada corretamente.

# AUTENTICANDO

Após o envio do comando de autenticação pelo computador, um sinal sonoro indica que a impressora está aguardando a inserção do documento. Este sinal terminará após a inserção do documento.

Para autenticar, execute os seguintes passos:

1.Comece alinhando o documento, que deverá ficar paralelo á superfície horizontal da impressora.

2. Em seguida, introduza-o na fenda de impressão, tomando cuidado para não desalinhá-lo. Caso o documento possua tamanho reduzido, levante a tampa acrílica antes de introduzi-lo.

Tamanho reduzido

3. Autentique o documento, retirando-o em seguida.

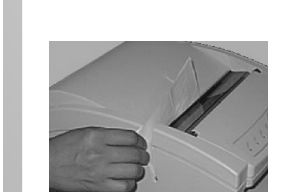

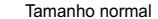

#### DARUMA **IMPRESSORA TÉRMICA FISCAL** urmel. **DUAS ESTACÕES**

#### Não imprime o cheque corretamente

- Certifique-se que o processo de impressão de cheque esta sendo executado corretamente (veia o item IMPRIMINDO CHEQUE neste manual).
- Verifique se o cartucho de impressão está encaixado corretamente ou se não está muito gasto.

#### Não autentica corretamente

- Certifique-se que o processo de autenticação esta sendo executado corretamente (veia o item AUTENTICANDO neste manual)
- Verifique se existe algum objeto obstruindo o mecanismo.

# LIMPANDO A IMPRESSORA

#### LIMPEZA EXTERNA

Poderá ser utilizado um pano macio, seco ou umedecido com álcool ou detergente natural.

#### LIMPEZA INTERNA

#### CABEÇA MATRICIAL

- Retire o excesso de pó que estiver acumulado.
- Não utilize qualquer tipo de lubrificante.
- Caso o eixo do carro da cabeca de impressão esteja muito sujo, procure uma assistência técnica autorizada.

#### CABEÇA TÉRMICA

- Nunca toque na cabeça da impressora.
- Retire o excesso de pó que estiver acumulado.
- Não utilize qualquer tipo de lubrificante
- Limpar mensalmente o rolo tracionador de papel com pano umedecido em álcool isopropílico.

#### ATENCÃO : NÃO PULVERIZE O INTERIOR DA IMPRESSORA COM LUBRIFICANTES DE QUALQUER ESPÉCIE.

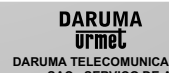

DARUMA TELECOMUNICACÕES E INFORMÁTICA S. A. SAC - SERVIÇO DE ATENÇÃO AO CLIENTE (12) 3609-5050 0800-7725060 sac@daruma.com.br

Av. Independência, 3.500 - Taubaté - SP - CEP 12032-000 CNPJ 45.170.289/0001-25 IE 688.023.460.111 Visite nosso site: www.daruma.com.br